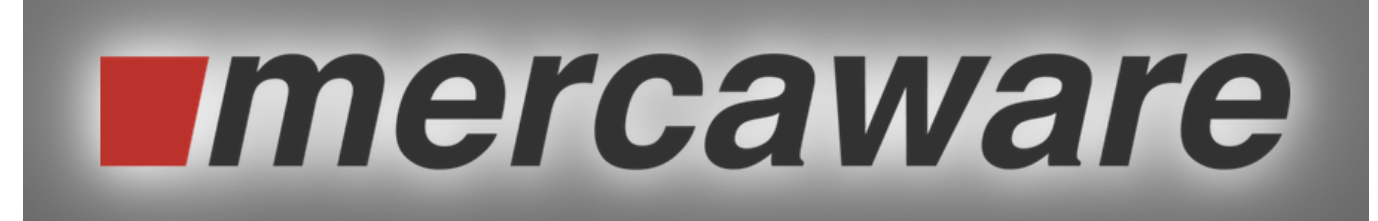

## Kostenstelle o.ä.

## Erstellen und auswählen

Reiter "Auftrag erstellen", Frame "Bestellerdaten" neben "Kostenstelle o.ä." auf 🏋 klicken

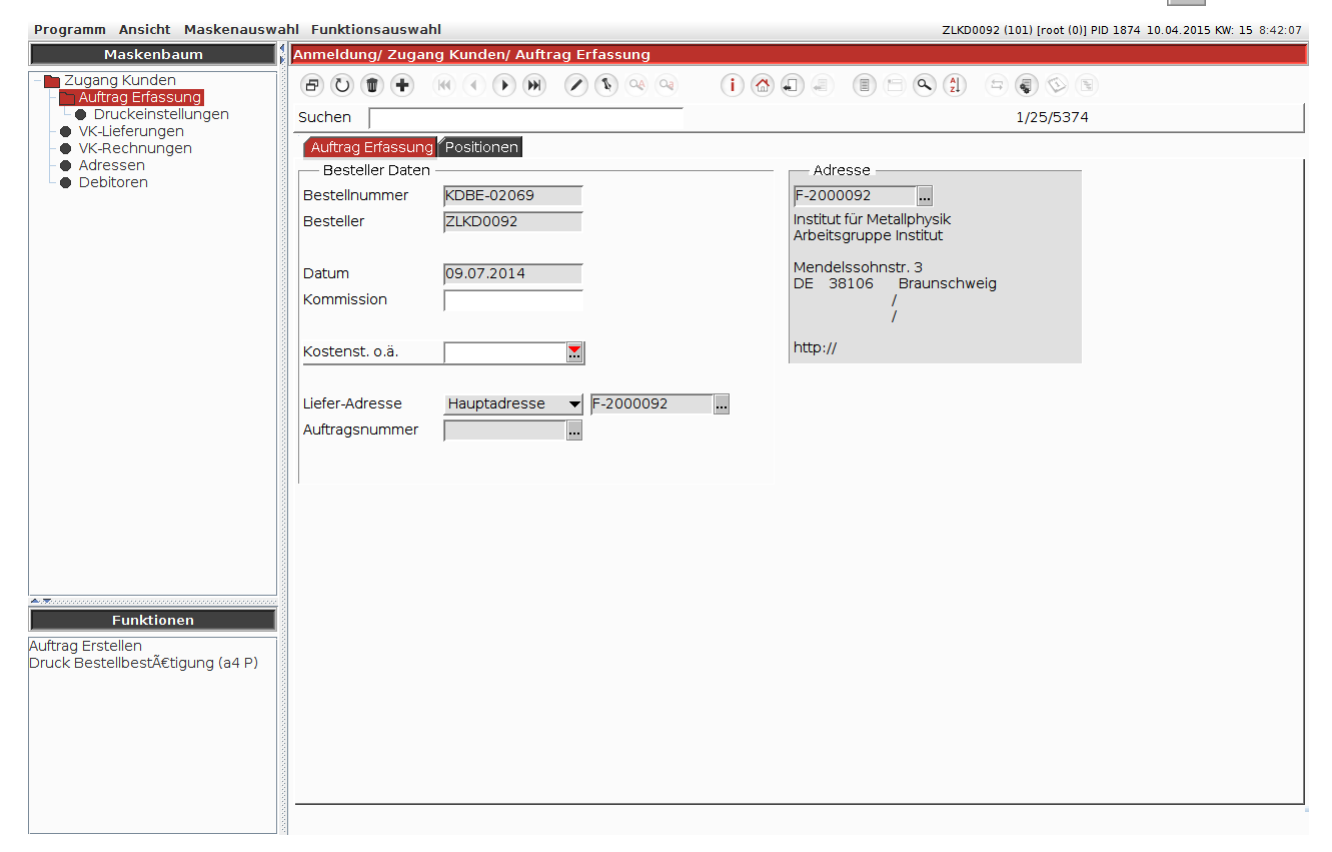

## evtl. erscheint folgendes Fenster.

| Programm Ansicht Maskenauswah                                                                                                    | l Funktionsauswahl                                                                                                    | ZLKD0036 (45) [root (0)] PID 1874 10.04.2015 KW: 15 10:58:46 |
|----------------------------------------------------------------------------------------------------|----------------------------------------------------------------------------------------------------|--------------------------------------------------------------|
| Maskenbaum                                                                                                    | Anmeldung/ Zugang Kunden/ Auftrag Erfassung/ Kostens                                                                                                    | t. o.äÜbersicht                                              |
| Zugang Kunden<br>Auftrag Erfassung<br>Vickeinstellungen<br>Kostenst. o.ä-Ubersicht<br>Vic-Lieferungen<br>Vic-Rechnungen<br>Adressen<br>Debitoren | Image: Contraction     Image: Contraction       Image: Contraction     Image: Contraction                                                                                                    | () <                                                         |
|                                                                                                    | Referenznummer         Kundennummer         Be           KDBE-00076         ZLKD0036         KDBE-00077         KDBE-00077         KDBE-00077         KDBE-00076         KDBE-00077         KDBE-00076         KDBE-00077         KDBE-00076         KDBE-00076 | zeichnung 🔺                                                  |
|                                                                                                    |                                                                                                    |                                                              |
| ▲ <b>▼</b>                                                                                                    |                                                                                                    |                                                              |
| Funktionen                                                                                                    |                                                                                                    | -                                                            |
|                                                                                                    |                                                                                                    |                                                              |

Dann einen Doppelclick auf die weiße Fläche und 🕢 [Zurück – ohne Daten zu KDBEST, CTRL-F3] und erneut neben "Kostenstelle o.ä." auf 🔀 klicken

| Maskenbaum                        | Anmeldung/ Zugang Kunden/ Auftrag Erfassung/ Kostenst. o.ä. |
|-----------------------------------|-------------------------------------------------------------|
| igang Kunden<br>Auffrag Erfassung |                                                             |
| Druckeinstellungen                | Suchen 1/1/137                                              |
| VK-Lieferungen<br>VK-Bechnungen   |                                                             |
| Adressen<br>Debitoren             | Referenznummer Kundennummer ZLKD0092                        |
| Debitoren                         |                                                             |
|                                   |                                                             |
|                                   | Bezeichnung                                                 |
|                                   |                                                             |
|                                   |                                                             |
|                                   |                                                             |
|                                   |                                                             |
|                                   |                                                             |
|                                   |                                                             |
|                                   |                                                             |
|                                   |                                                             |
|                                   |                                                             |
|                                   |                                                             |
| Funktionen                        |                                                             |
|                                   |                                                             |
|                                   |                                                             |
|                                   |                                                             |

Im Frame "Kostenstelle o.ä." die Felder "Refereznummer" und "Bezeichnung" ausfüllen.

| Datensatz ein     Programm Ansicht Maskenauswa                                                                                               | Infügen, F1]                                                                                                    | W: 15 8:44:55 |
|----------------------------------------------------------------------------------------------------|----------------------------------------------------------------------------------------------------|---------------|
| Maskenbaum                                                                                                    | Anmeldung/Zugang Kunden/ Auftrag Erfassung/ Kostenst. o.ä.                                                                       |               |
| Auftrag Erfassung     Druckeinstellungen     Kostenst. o.å     VK-Lieferungen     VK-Leferungen     VK-Rechnungen     Adressen     Debitoren |                                                                                                    |               |
|                                                                                                    | Suchen     1/1/137       Kostenst. o.ä.     Referenznummer       Referenznummer     1234       Bezeichnung     Neue Kostenstelle |               |
|                                                                                                    |                                                                                                    |               |
|                                                                                                    |                                                                                                    |               |
| Funktionen                                                                                                    |                                                                                                    |               |
|                                                                                                    |                                                                                                    |               |

## Am unteren Fensterrand die Statusmeldung "[1049] Datensatz eingefügt" beachten

| Maskenbaum                                                                                                    | Anmeldung/ Zugang Kunden/ Auftrag Erfassung/ Kostenst. o.ä.                                                                                                    |
|----------------------------------------------------------------------------------------------------|----------------------------------------------------------------------------------------------------|
| Zugang Kunden     Auftrag Erfassung     Druckeinstellungen     Kostenst. o.ä.     VK-Lieferungen     VK-Rechnungen     Adressen     Debitoren | B     C     T     T     C     C |
|                                                                                                    | Kostenst. o.ä.<br>Referenznummer 1234 Kundennummer ZLKD0092                                                                                                    |
|                                                                                                    | Bezeichnung Neue Kostenstelle                                                                                                    |
|                                                                                                    |                                                                                                    |
|                                                                                                    |                                                                                                    |
|                                                                                                    |                                                                                                    |
| Funktionen                                                                                                    |                                                                                                    |
|                                                                                                    |                                                                                                    |
|                                                                                                    | [1049] Datensatz eingefügt                                                                                                    |

| Maskenbaum                                                                                                    | Anmeldung/ Zugang Kunden/ Auftrag Erfassung/ Kostenst. o.ä.                                                                                                    | .0.04.20131 |
|----------------------------------------------------------------------------------------------------|----------------------------------------------------------------------------------------------------|-------------|
| Auftrag Erfassung     Auftrag Erfassung     Oruckeinstellungen     Kostenst. o.ä.     VK-Lieferungen     VK-Lieferungen     Adressen     Debitoren | Image: Contraction of the second second s |             |
|                                                                                                    | Kostenst. o.ä.<br>Referenznummer 1234 Kundennummer ZLKD0092                                                                                                    |             |
|                                                                                                    | Bezeichnung Neue Kostenstelle                                                                                                    |             |
|                                                                                                    |                                                                                                    |             |
|                                                                                                    |                                                                                                    |             |
|                                                                                                    |                                                                                                    |             |
|                                                                                                    |                                                                                                    |             |
| Funktionen                                                                                                    |                                                                                                    |             |
|                                                                                                    |                                                                                                    |             |
|                                                                                                    |                                                                                                    |             |

Im Frame "Kostenstelle o.ä." neben "Kostenstelle o.ä." in das weiße Feld clicken und die entsprechende Kostenstelle auswählen.

| Programm Ansicht Maskenausw                                                                                                    | ahl Funktionsauswahl                            | ZLKD0092 (101) [root (0)] PID 1874 10.04.2015 KW: 15 8:46:36 |  |  |
|----------------------------------------------------------------------------------------------------|-------------------------------------------------|--------------------------------------------------------------|--|--|
| Maskenbaum                                                                                                    | Anmeldung/ Zugang Kunden/ Auftrag Erfassung     |                                                              |  |  |
| <ul> <li>Dugang Kunden</li> <li>Aufträg Erfässung</li> <li>Druckeinstellungen</li> <li>VK-Lieferungen</li> <li>VK-Rechnungen</li> <li>Adressen</li> <li>Debitoren</li> </ul> |                                                 |                                                              |  |  |
|                                                                                                    | Suchen                                          | 1/25/5374                                                    |  |  |
|                                                                                                    | Auftrag Erfassung Positionen                    |                                                              |  |  |
|                                                                                                    | Besteller Daten                                 | Adresse                                                      |  |  |
|                                                                                                    | Besteller ZLKD0092                              | Institut für Metallphysik<br>Arbeitsgruppe Institut          |  |  |
|                                                                                                    | Datum 09.07.2014                                | Mendelssohnstr. 3<br>DE 38106 Braunschweig                   |  |  |
|                                                                                                    |                                                 | /<br>/                                                       |  |  |
|                                                                                                    |                                                 | ( sep of )                                                   |  |  |
|                                                                                                    | Liefer-Adresse 1234 F-2000092<br>Auftragsnummer | -                                                            |  |  |
|                                                                                                    |                                                 |                                                              |  |  |
|                                                                                                    |                                                 |                                                              |  |  |
|                                                                                                    |                                                 |                                                              |  |  |
| Funktionen                                                                                                    |                                                 |                                                              |  |  |
| Auftrag Erstellen<br>Druck BestellbestÀtigung (a4 P)                                                                                                    |                                                 |                                                              |  |  |
|                                                                                                    |                                                 |                                                              |  |  |
|                                                                                                    |                                                 |                                                              |  |  |
|                                                                                                    |                                                 |                                                              |  |  |
|                                                                                                    |                                                 |                                                              |  |  |